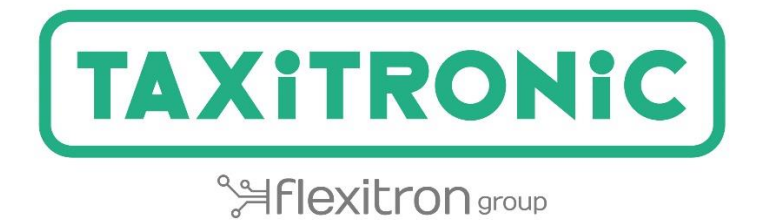

# TX80 Urba / TX80 Urba One MANUAL DE UTILIZADOR

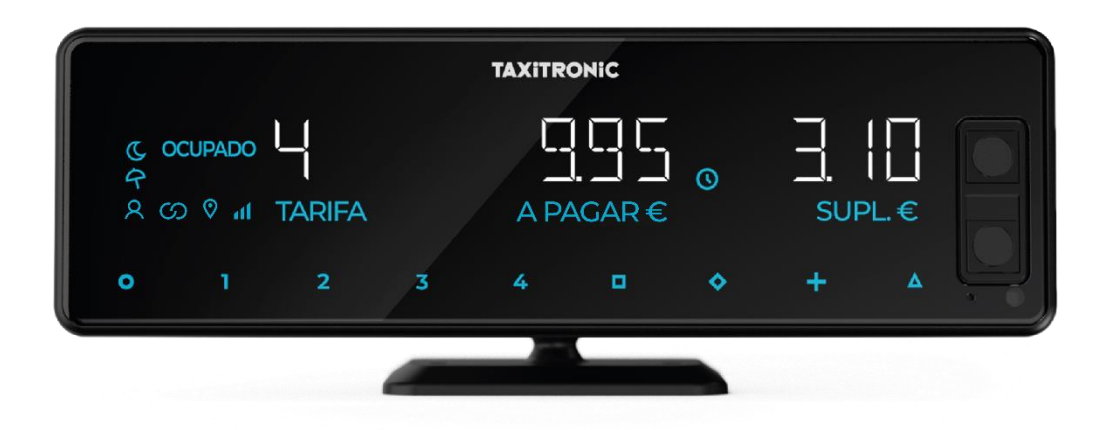

# INDICE

| 1.    | PANEL DE CONTROLO                                   | 3  |
|-------|-----------------------------------------------------|----|
| 2.    | PROCESSO DE ARRANQUE                                | 4  |
| 3.    | SEQUÊNCIA DE UM SERVIÇO                             | 5  |
| 3.1.  | SELECIONAR TARIFA                                   | 5  |
| 3.2.  | INTRODUÇÃO DE SUPLEMENTOS EM OCUPADO                | 5  |
| 3.3.  | A PAGAR                                             | 5  |
| 3.4.  | INTRODUÇÃO DE SUPLEMENTOS EM A PAGAR                | 6  |
| 3.5.  | SEQUÊNCIA DE SOMA                                   | 6  |
| 3.6.  | CANCELAÇÃO DE SUPLEMENTOS MANUAIS                   | 6  |
| 3.7.  | FINALIZAÇÃO DO SERVIÇO                              | 6  |
| 3.8.  | IMPRESSÃO DO RECIBO                                 | 6  |
| 3.9.  | PASSAGEM A LIVRE                                    | 7  |
| 4.    | VISUALIZAÇÃO DOS DADOS DO ÚLTIMO SERVIÇO            | 7  |
| 5.    | CONSULTA DO TOTALIZADOR                             | 8  |
| 5.1.  | TOTALIZADORES CUMULATIVOS NÃO APAGÁVEIS             | 8  |
| 5.2.  | TOTALIZADORES PARCIALES BORRABLES                   | 9  |
| 5.3.  | SUB-TOTALIZADORES APAGÁVEIS                         | 9  |
| 6.    | MENU EM LIVRE                                       | 10 |
| 6.1.  | PASSAR A OFF                                        | 10 |
| 6.2.  | ABERTURA E FECHO DE TURNO                           | 10 |
| 6.2.  | 1. PASSAR A OFF                                     | 10 |
| 7.    | FUNÇÕES AUXILIARES EM LIVRE                         | 10 |
| 7.1.  | LIGAR E DESLIGAR A LUZ                              | 11 |
| 7.2.  | SEQUÊNCIA DE CONFIGURAÇÃO                           | 11 |
| 7.2.  | 1. VISUALIZAÇÃO DE DATA E HORA                      | 11 |
| 7.2.2 | 2. VOLUME                                           | 12 |
| 7.2.3 | 3. TESTE DE DISPLAYS                                | 13 |
| 7.2.  | 4. VISUALIZAÇÃO DOS BLOCOS DE CONTROLO DO TAXÍMETRO | 13 |
| 7.2.4 | 4.1. VISUALIZAÇAO DO BLOCO 1                        | 14 |
| 7.2.4 | 4.2. VISUALIZAÇÃO DO BLOCO 2                        | 15 |
| 7.2.  | 4.3. VISUALIZAÇÃO DO BLOCO 3                        | 16 |
| 7.2.  | 5. VISUALIZAÇÃO DE BLOCOS DE CONTROLO DO SKYGLASS   | 17 |
| 7.2.  | 5.1. VISUALIZAÇÃO DOS BLOCOS                        |    |
| 7.2.  | 6. DEFINIÇÃO DO IDIOMA                              | 18 |
| 7.2.  | 7. TEST LUMINOSO EXTERNO                            | 19 |

|    |                   | INTERFACOM, S.A.U. |
|----|-------------------|--------------------|
| 8. | MENSAGENS DE ERRO | 20                 |

## 1. PANEL DE CONTROLO

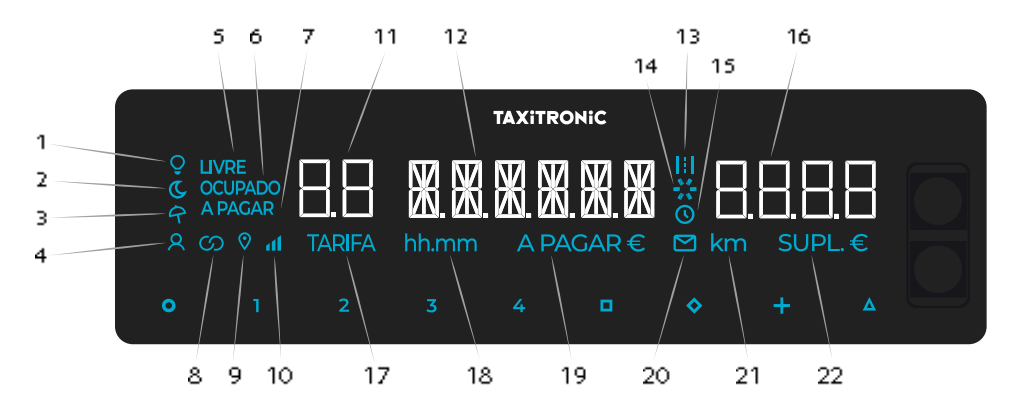

- 1 Indica o estado da luz
- 2 Indica se a tarifa é noturna
- 3 Indica se a tarifa é festiva
- 4 Indica se detetou um passageiro
- 5 Indica o estado do taxímetro (estado livre)
- 6 Indica o estado do taxímetro (estado ocupado)
- 7 Indica o estado do taxímetro (estado a pagar)
- 8 Indica se o taxímetro está ligado via Bluetooth com uma aplicação.
- 9 Indica se há sinal de GPS
- 10 Indica o nível de cobertura móvel
- 11 Visualização de tarifas ou status
- 12 Exibição do montante
- 13 Indica se a tarifa é contada pela distância percorrida.
- 14 Barra de progresso
- 15 Indica se a tarifa está a contar por tempo
- 16 Visualizador de suplementos
- 17 Indica que uma tarifa está a ser apresentada no visor 11
- 18 Indica que se está mostrando un tiempo en la pantalla
- 19 Indica que o montante está a ser apresentado no visor 12
- 20 Indica se existe uma mensagem de prémio
- 21 Indica que uma distância está a ser exibida no ecrã.
- 22 Indica que os suplementos estão a ser mostrados no visor 16

#### Botões de toque:

- O ON / Fim do percurso /  $O \rightarrow \Box \Box$  OFF
- 1...4 Tarifas a aplicar / suplementos / códigos numéricos
- □ A pagar
- Suplementos
- + Soma das taxas de corrida e suplementos / Bilhete / Serviço anterior
- $\Delta \qquad \Delta \rightarrow \Delta \rightarrow \Delta \text{ Funções especiais / } \Delta \rightarrow 1...4 \text{ Introdução de tarifas } 5...8 / \Delta \rightarrow \Delta \rightarrow 1...4 \text{ Introdução de tarifas } 9...12 / \Delta \rightarrow 0 \text{ Cancelar suplementos / } \Delta \rightarrow + \text{ Acender e apagar a luz.}$

#### 2. PROCESSO DE ARRANQUE

Taxímetro em OFF.

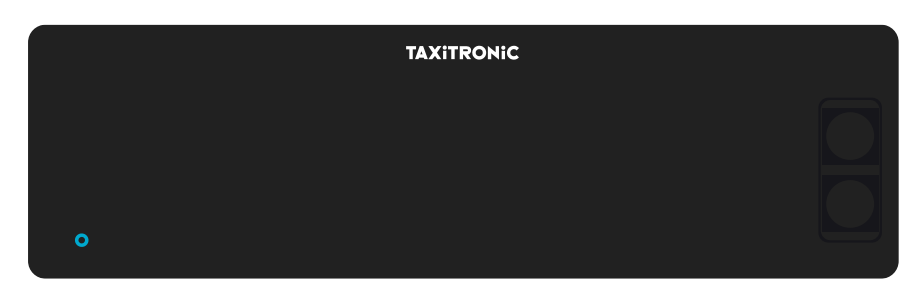

Prima a tecla **O** para mudar para ON. Se for programado um código de acesso, o segundo ponto decimal da visualização do estado pisca e indica que o código correto está à espera de ser introduzido.

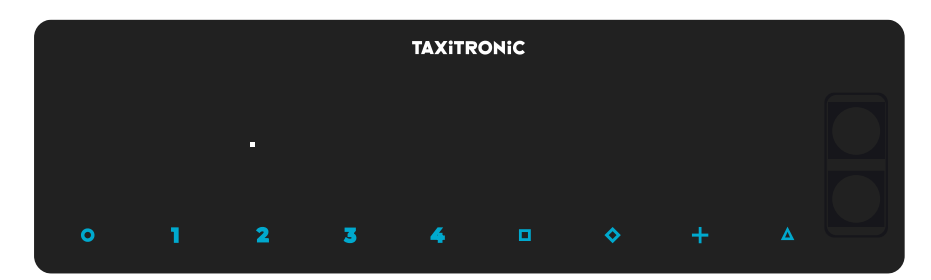

Depois de introduzir o código correcto, ou no caso de não ser necessário qualquer código de acesso, o taxímetro muda para o estado ON.

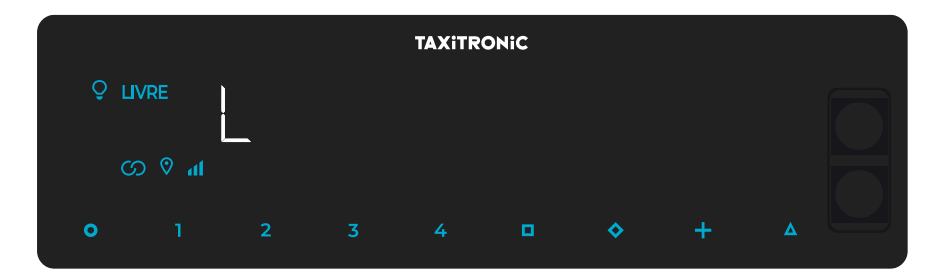

## 3. SEQUÊNCIA DE UM SERVIÇO

## **3.1. SELECIONAR TARIFA**

Prima a tecla 1, 2, 3 ou 4 correspondente à tarifa a ser aplicada.

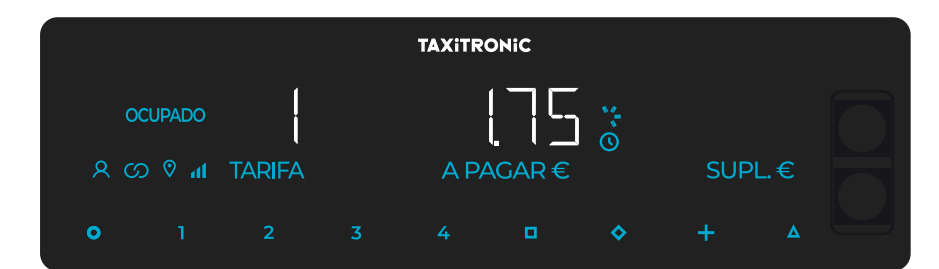

Para tarifas 5, 6, 7 e 8, prima a tecla  $\Delta$  e depois prima 1, 2, 3 ou 4.

## 3.2. INTRODUÇÃO DE SUPLEMENTOS EM OCUPADO

Prima a tecla. o texto OCUPADO passa a intermitente.

Introduzir o valor de suplementos correspondente premindo a tecla 1, 2, 3 ou 4. Para os extras 5, 6, 7 e 8, premir a tecla  $\Delta$  e depois premir 1, 2, 3 ou 4.

| TAXITRONIC                                   |        |        |   |      |       |           |     |      |  |  |  |  |
|----------------------------------------------|--------|--------|---|------|-------|-----------|-----|------|--|--|--|--|
| 0                                            | CUPADO | <br>0  |   |      |       |           |     |      |  |  |  |  |
| <u>×                                    </u> | hr ♥ C | IARIFA |   | A PA | AGAR€ |           | SUP | 'L.€ |  |  |  |  |
| •                                            | 1      | 2      | 3 | 4    |       | <b>\$</b> | +   | ۵    |  |  |  |  |

Para sair da sequência de suplementos, premir a tecla •.

## 3.3. A PAGAR

Premir a tecla

# 3.4. INTRODUÇÃO DE SUPLEMENTOS EM A PAGAR

Prima a tecla •. O texto "A PAGAR" passa a ser intermitente.

Introduzir o valor do suplemento correspondente premindo a tecla 1, 2, 3 ou 4. Para os extras 5, 6, 7 e 8, prima a tecla  $\Delta$  e depois prima 1, 2, 3 ou 4.

| TAXITRONIC |       |   |  |   |  |    |   |   |  |  |  |  |
|------------|-------|---|--|---|--|----|---|---|--|--|--|--|
| A          | PAGAR |   |  |   |  |    |   |   |  |  |  |  |
| •          | 1     | 2 |  | 4 |  | \$ | + | Δ |  |  |  |  |
|            |       |   |  |   |  |    |   |   |  |  |  |  |

Para sair da sequência de suplementos, prima a tecla •.

## 3.5. SEQUÊNCIA DE SOMA

Premindo a tecla +, adicionar-se-á a quantidade de suplementos à quantidade da corrida durante 4 segundos. Depois os dois valores são novamente separados automaticamente.

| TAXITRONIC |       |   |   |        |  |           |   |         |  |  |  |
|------------|-------|---|---|--------|--|-----------|---|---------|--|--|--|
| A          | PAGAR |   | ] | CLIF   |  |           |   |         |  |  |  |
| •          | 1     | 2 |   | 4<br>4 |  | <b>\$</b> | + | ντ<br>Δ |  |  |  |

## 3.6. CANCELAÇÃO DE SUPLEMENTOS MANUAIS

No estatuto "A pagar" do taxímetro. Prima a tecla  $\Delta$ , depois prima a tecla  $\heartsuit$ . Os suplementos introduzidos serão eliminados e podem ser reintroduzidos. Esta função é opcional, e pode não estar disponível em todos os mercados.

## 3.7. FINALIZAÇÃO DO SERVIÇO

Premindo a tecla **O**.

## 3.8. IMPRESSÃO DO RECIBO

Premindo a tecla + a impressora emite o comprovante do serviço. Podem ser impressas cópias do comprovante voltando a premir a tecla +.

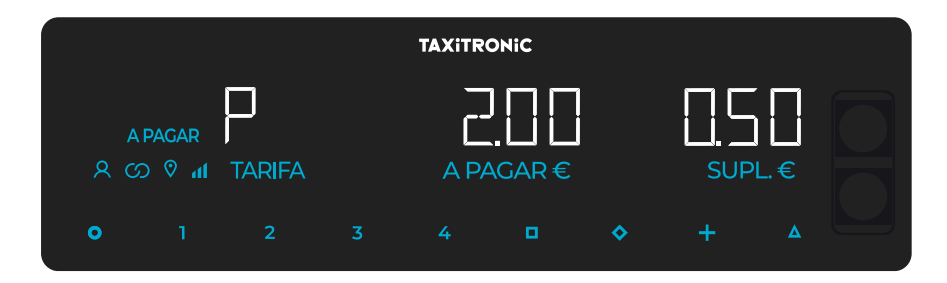

Premindo a tecla **O** passa a LIVRE.

#### **3.9. PASSAGEM A LIVRE**

O taxímetro passa de SERVIÇO FINALIZADO para o estado LIVRE após alguns segundos.

# 4. VISUALIZAÇÃO DOS DADOS DO ÚLTIMO SERVIÇO

Esta função só está disponível quando o veículo está parado.

Na posição LIVRE, prima a tecla +. O taxímetro exibirá sucessivamente os seguintes dados: - Montante da tarifa e suplementos

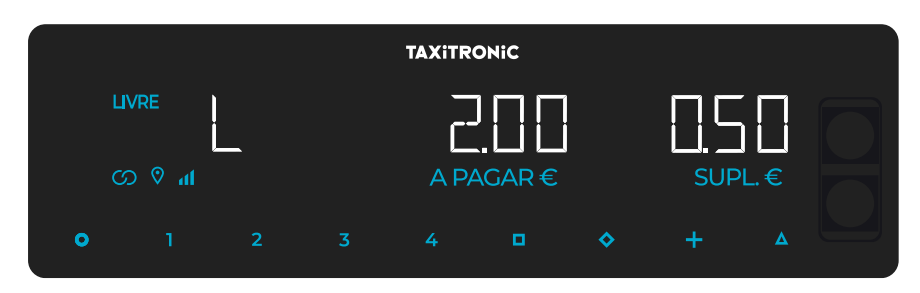

- Duração do serviço: Horas e minutos.

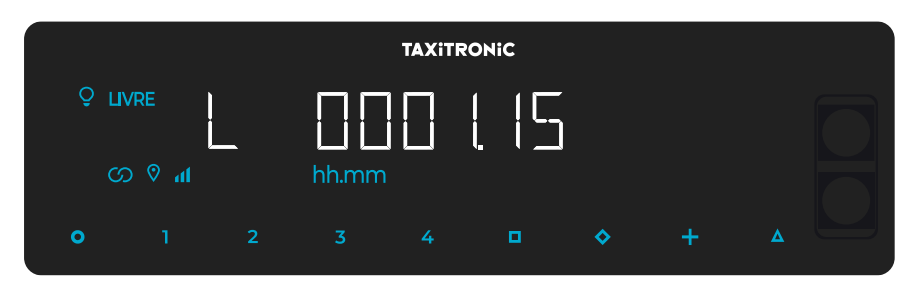

- Distância do serviço em quilômetros.

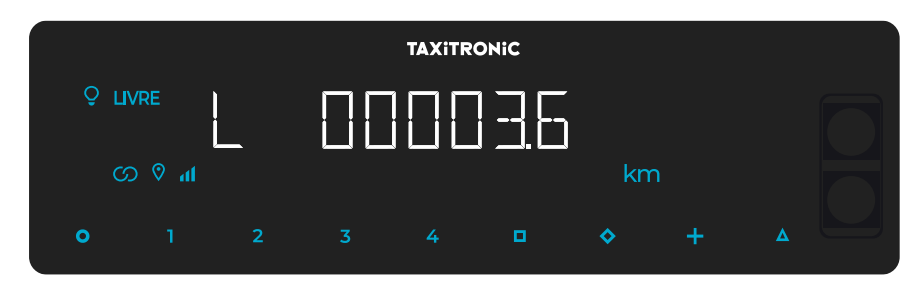

Prima a tecla + para imprimir uma cópia do recibo do último serviço.

## 5. CONSULTA DO TOTALIZADOR

Esta função só está disponível quando o veículo está parado.

## 5.1. TOTALIZADORES CUMULATIVOS NÃO APAGÁVEIS

Prima a tecla • . O taxímetro deve exibir o código identificador do totalizador 1 (Número de serviços).

|    |          |   | ٦ | AXITRON | iC |           |   |  |
|----|----------|---|---|---------|----|-----------|---|--|
| Şμ | VRE      |   |   |         |    |           |   |  |
| e  | <b>h</b> | l |   |         |    |           |   |  |
| 0  |          | 2 |   |         | •  | <b>\$</b> | + |  |

Prima a tecla + para imprimir os totalizadores.

Ao premir novamente a tecla  $\diamond$  ou no final de um temporizador, é exibido o valor do totalizador. A sequência do totalizador pode ser cancelada em qualquer altura pressionando a tecla . **O**.

| TAXITRONIC |        |   |   |   |  |           |   |   |  |  |  |  |
|------------|--------|---|---|---|--|-----------|---|---|--|--|--|--|
| ŶЦ         |        |   |   |   |  |           |   |   |  |  |  |  |
| C.         | hn 🕅 C |   |   |   |  |           |   |   |  |  |  |  |
| •          | 1      | 2 | 3 | 4 |  | <b>\$</b> | + | ۵ |  |  |  |  |

Os totalizadores cumulativos que são exibidos sucessivamente ou pressionando a tecla  $\heartsuit$  são:

- 1 N.º de serviços
- 2 Montante cobrado em EUR
- 3 Montante de suplementos em EUR
- 4 Total recolhido em euros
- 5 Total de quilómetros
- 6 Quilómetros em ocupado
- 7 Quilómetros em livre
- 8 Quilómetros em OFF
- 9 Tempo em ocupado (hh.mm)
- A tempo em ON (hh.mm)
- B N.º de cancelamentos de tot. Parcial

## 5.2. TOTALIZADORES PARCIALES BORRABLES

Después de los totalizadores acumulativos, pulsando la tecla  $\heartsuit$ . El taxímetro mostrará el código identificador del totalizador parcial 1. (Número de servicios parcial).

|    |        |   | TAXITRO | ONIC |           |   |  |
|----|--------|---|---------|------|-----------|---|--|
| Şц | VRE    |   |         |      |           |   |  |
| c  | hn ⊗ G |   |         |      |           |   |  |
| •  |        | 2 |         |      | <b>\$</b> | + |  |

Pulsando de nuevo la misma tecla o al finalizar un temporizado, se visualiza el valor del totalizador. Pulsando la tecla O pasa a libre.

Los totalizadores Parciales que se muestran pulsando sucesivamente la tecla son $\mathbf{v}$ :

- 1. Nº de servicios
- 2. Importe recaudado en EUR
- 3. Importe de suplementos en EUR
- 4. Total recaudado en EUR
- 5. Kilómetros totales
- 6. Kilómetros en ocupado
- 7. Kilómetros en libre
- 8. Kilómetros en OFF
- 9. Tiempo en ocupado (hh.mm)
- A. Tiempo en ON (hh.mm)

## 5.3. SUB-TOTALIZADORES APAGÁVEIS

Enquanto se mostra o totalizador que se deseja apagar, prima  $\square$ .

Introduza a palavra-passe utilizando as teclas 1, 2, 3 e 4 para modificar cada uma das quatro

posições e aceitar, presionando <a>
 A tecla 1 incrementa os milhares, a tecla 2 incrementa as centenas, a tecla 3 incrementa as dezenas e a tecla 4 incrementa as dezenas. Se o código estiver correto, dois curtos "bipes" soarão sucessivamente. Caso contrario, soará um longo sinal sonoro baixo.

Uma vez eliminados os totalizadores parciais, o equipamento regressará ao estado Livre.

## 6. MENU EM LIVRE

Em LIVRE, prima a tecla O se aceder ao MENU de LIVRE.

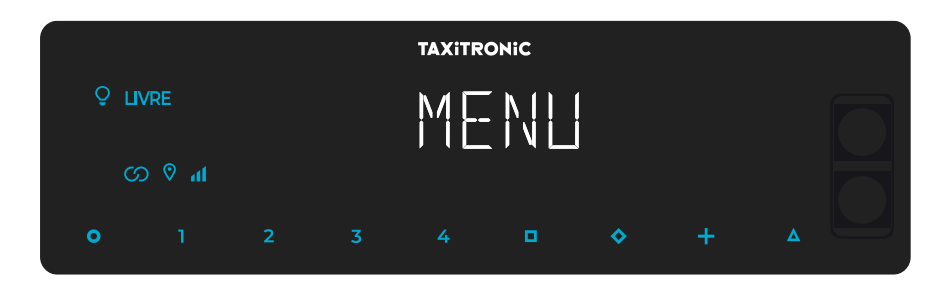

#### 6.1. PASSAR A OFF

Se não houver controlo de turno, prima a tecla <a>para desligar o taxímetro. Para voltar a ligá-lo, prima a tecla O.</a>

## 6.2. ABERTURA E FECHO DE TURNO

Se o prêmio está activado, prima a tecla D para mudar para turno fechado e prima a tecla O para o reiniciar.

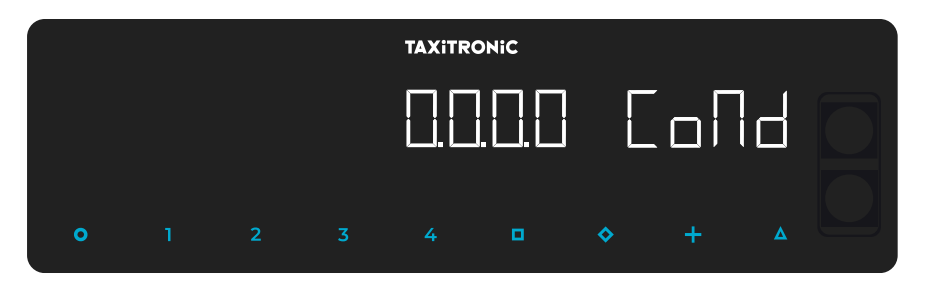

Introduza o número do condutor utilizando as teclas 1, 2, 3 e 4 para mudar cada uma das quatro posições. Validar pressionando a tecla **D**.

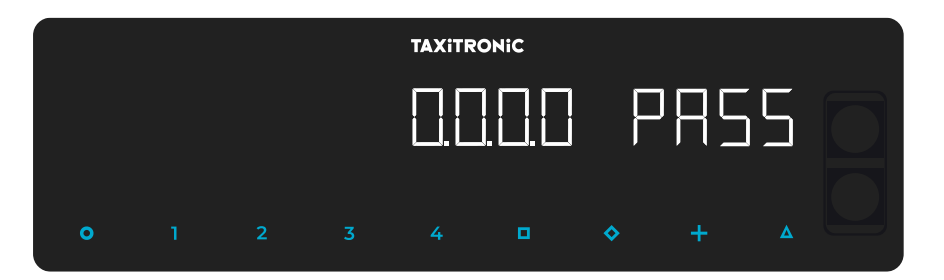

Se for necessária uma senha, introduza-a utilizando as teclas 1, 2, 3 e 4 para alterar cada uma das quatro posições. Validar pressionando a tecla

Se for introduzida uma palavra-passe incorrecta, o taxímetro apitará e voltará ao turno fechado. Para fechar o turno, prima a tecla O e depois a tecla **D**.

#### 6.2.1. PASSAR A OFF

Se não tocar no taxímetro no estado de turno fechado, este passa a OFF depois de alguns segundos. Pode voltar a turno fechado pressionando a tecla **O**.

#### 7. FUNÇÕES AUXILIARES EM LIVRE

# 7.1. LIGAR E DESLIGAR A LUZ

Ao premir a tecla  $\Delta$  e depois a tecla + a luz apagar-se-á se estiver ligada ou acender-se-á se não estiver. Quando a luz estiver acesa, o ícone  $\bigcirc$  ao lado del LIVRE.

|    | TAXITRONIC |   |  |  |  |           |   |  |  |  |  |  |  |
|----|------------|---|--|--|--|-----------|---|--|--|--|--|--|--|
| Şц | VRE        |   |  |  |  |           |   |  |  |  |  |  |  |
| c  | h © G      |   |  |  |  |           |   |  |  |  |  |  |  |
|    |            |   |  |  |  |           |   |  |  |  |  |  |  |
| •  |            | 2 |  |  |  | <b>\$</b> | + |  |  |  |  |  |  |

# 7.2. SEQUÊNCIA DE CONFIGURAÇÃO

Esta função só está disponível quando o veículo está parado.

Pressionando a tecla  $\Delta$  acede duas vezes às diferentes opções de configuração.

Pressionar a tecla + faz avançar o papel.

# 7.2.1. VISUALIZAÇÃO DE DATA E HORA

A visualização da data e hora é a primeira opção apresentada.

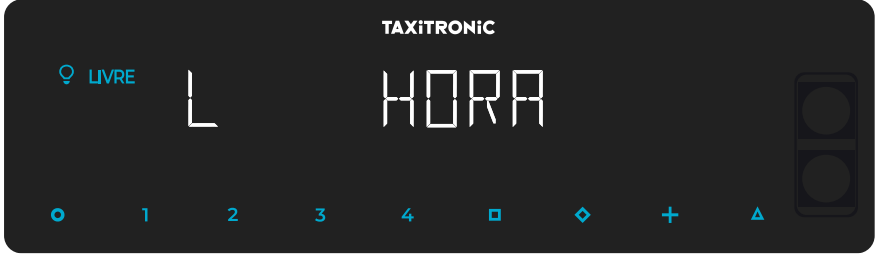

Premindo a tecla **D** se o controlo de tempo estiver configurado mostrará o tempo restante e as pausas disponíveis (se esta consulta for feita durante uma destas pausas, o número incluirá essa mesma pausa). Se o controlo do tempo não estiver configurado, mostrará directamente o tempo.

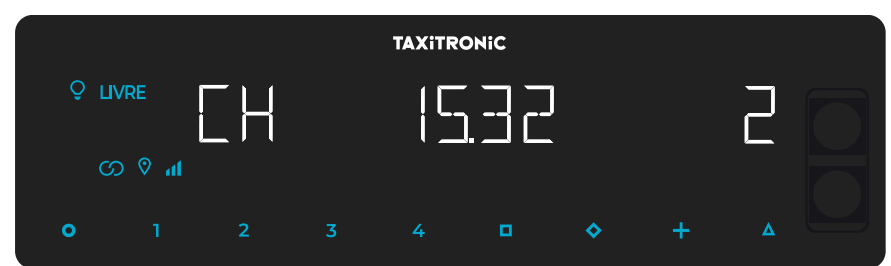

O taxímetro passa a livre premindo a tecla O.

A hora é exibida premindo a tecla D ou temporizador.

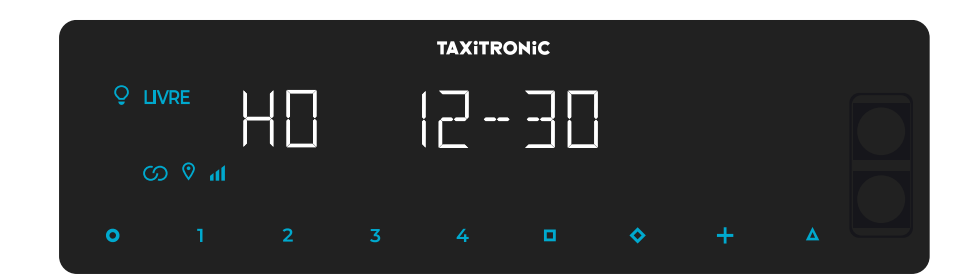

O taxímetro passa a livre premindo a tecla O.

A data é exibida premindo a tecla **D** ou temporizador.

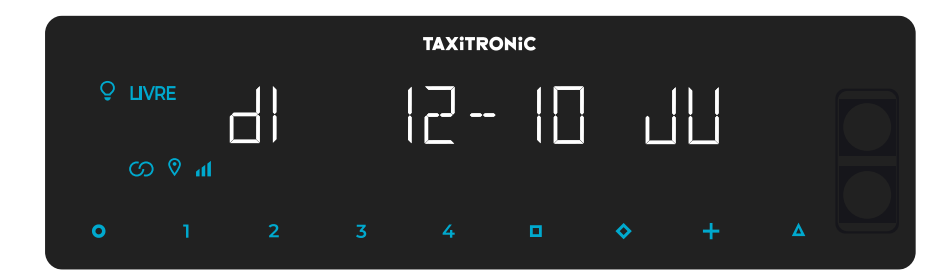

O taxímetro passa a livre premindo a tecla O.

O ano é exibido premindo a tecla <a>D</a> ou temporizador.

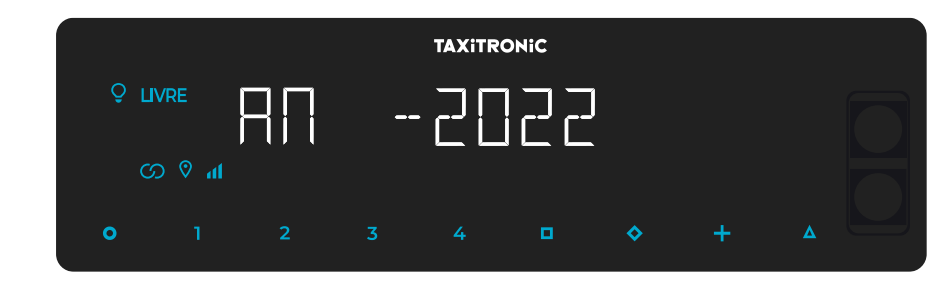

O taxímetro passa a livre premindo a tecla **O** ou ao finalizar o temporizador.

#### 7.2.2. VOLUME

Premindo a tecla  $\Delta$  depois da configuração da hora.

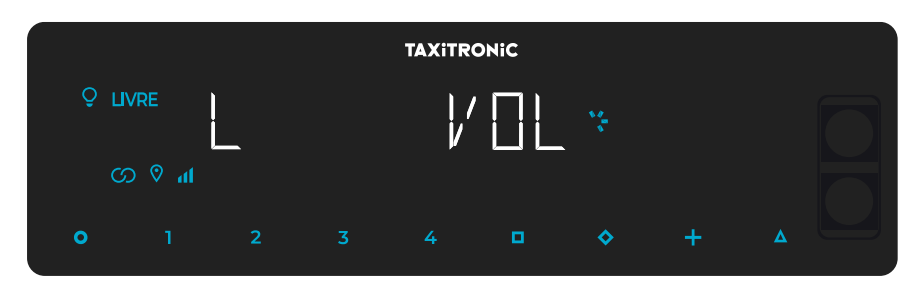

Prima a tecla para ajustar o volume da campainha. O indicador circular mostra a intensidade seleccionada.

Prima a tecla + permite mudar o modo bip:

O taxímetro passa a livre premindo a tecla O.

# 7.2.3. TESTE DE DISPLAYS

Prima a tecla  $\Delta$  depois da configuração de volume.

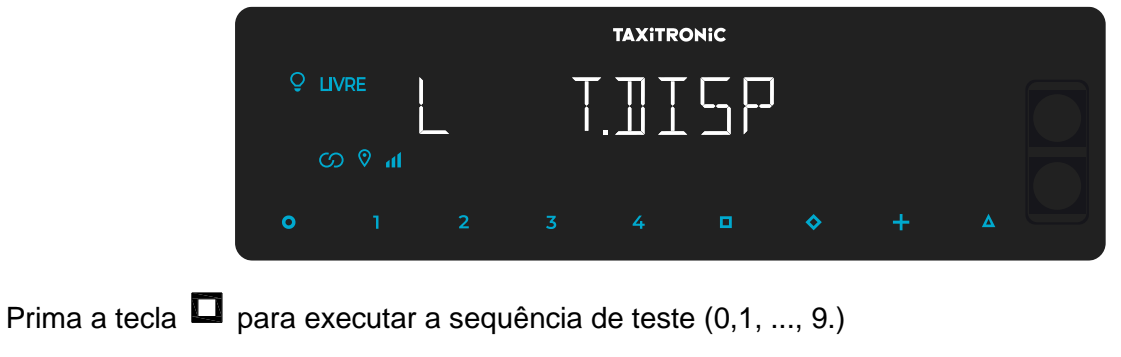

| TAXITRONIC |  |  |  |  |   |    |   |  |  |  |  |
|------------|--|--|--|--|---|----|---|--|--|--|--|
|            |  |  |  |  |   | -  |   |  |  |  |  |
| o          |  |  |  |  | • | \$ | + |  |  |  |  |

O taxímetro passa a livre premindo a tecla O ou ao finalizar o temporizador.

# 7.2.4. VISUALIZAÇÃO DOS BLOCOS DE CONTROLO DO TAXÍMETRO

Premindo a tecla  $\Delta$  depois do teste de displays.

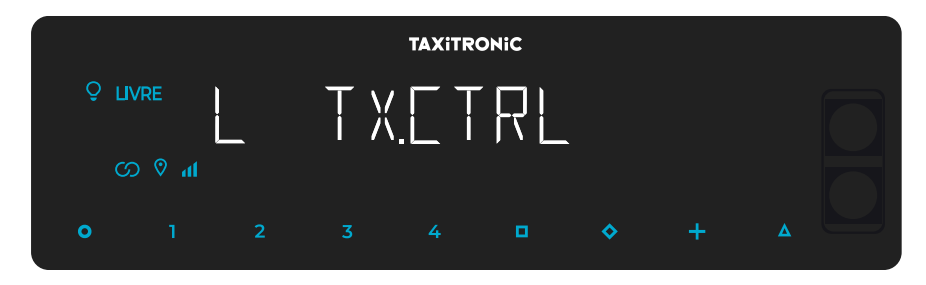

O taxímetro passa a livre premindo a tecla O ou ao finalizar o temporizador.

## 7.2.4.1. VISUALIZAÇAO DO BLOCO 1

#### C.1 Constante K programada.

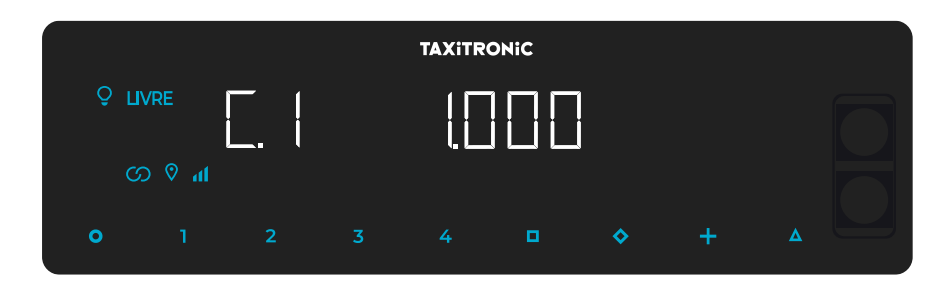

Prima a tecla D para a seguinte visualização, ou esperar pelo temporizador automático.

- C.1 Constante K programada
- C.2 Nº de série da tarifa programada
- C.3 Data de programação da tarifa
- C.4 Nº do distribuidor que programou a tarifa
- C.5 Nº de controlo de identificação da tarifa
- C.6 Nº de controlo de identificação do bilhete
- C.7 Data de ativação da tarifa pré-mudança
- C.8 Código de controlo da tarifa pré-mudança
- C.9 Número de modificações da constante K
- C.A Número de gravações da tarifa
- C.b Nº de controlo de identificação do firmware

No caso de estar configurado o controlo horário:

- C.C Duração do turno nos dias úteis
- C.d Duração do turno nos fins de semana e nos dias festivos
- C.E Tempo restante do turno em curso

Prima a tecla + para imprimir os blocos de controlo.

# 7.2.4.2. VISUALIZAÇÃO DO BLOCO 2

L.1 Número de licença do veículo.

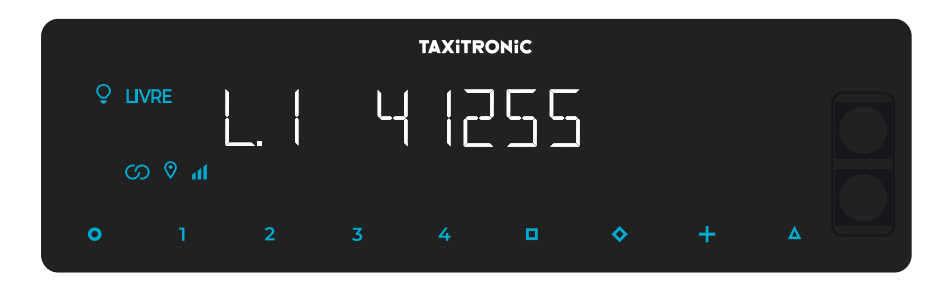

Prima a tecla <a>D</a> para a seguinte visualização, ou esperar pelo temporizador automático.

- L.1 Nº de Licença
- L.2 Nº de série do equipamento
- L.6 Nº de versão do programa

Prima a tecla + para imprimir os blocos de controlo.

# 7.2.4.3. VISUALIZAÇÃO DO BLOCO 3

#### I.1 Led de estado da tarifa 1

|    |     |            | TAXITRO | Оніс |           |   |   |  |
|----|-----|------------|---------|------|-----------|---|---|--|
| ŞП | /RE | ĺ ĺ        |         |      |           |   | 1 |  |
| C. | h   | <b>L</b> ( |         |      |           |   |   |  |
| o  |     | 2          |         | •    | <b>\$</b> | + |   |  |

Prima a tecla <a>para a seguinte visualização, ou esperar pelo temporizador automático.</a>

A lista dos dados visualizados no bloco 3 para a TARIFA 1 são:

- I.1 Led de estado
- b.1 Valor do montante inicial
- M.1 Metros do primeiro salto
- S.1 Segundos do primeiro salto
- d.1 Tarifa quilométrica
- H.1 Tarifa Horária
- P.1 Indicador da tarifa quilométrica em A PAGAR
- E.1 Valor do suplemento atribuído a esta tarifa
- T.1 Indicador do contador (Tempo/distância ou Tempo+distância)

Prima a tecla + para imprimir os blocos de controlo.

No caso de haver mais tarifas, os mesmos dados do bloco 3 aparecem de seguida para cada uma das restantes tarifas, ou seja:

#### I.2 Led de estado da tarifa 2

|    |        |   | TAXITRON | liC |           |   |  |
|----|--------|---|----------|-----|-----------|---|--|
| ŶЦ | VRE    |   |          |     |           | 2 |  |
| e  | hn ⊗ G |   |          |     |           |   |  |
| 0  |        | 2 |          | •   | <b>\$</b> | + |  |

No final da visualização de todos os parâmetros das tarifas, são exibidos os parâmetros das versões.

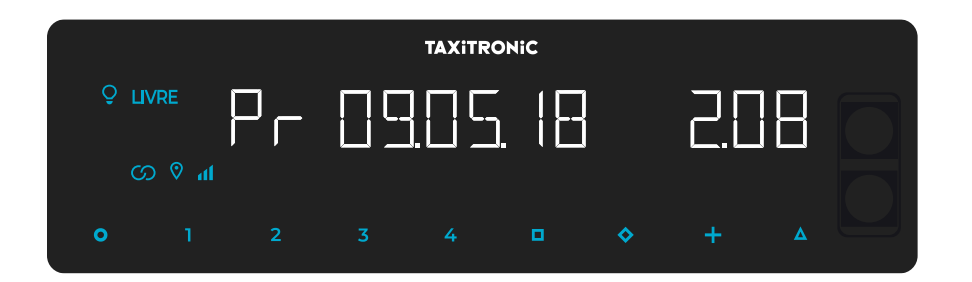

- Pr Data de actualização e versão do taxímetro TX80
- Pr Usuário que o atualizou e checksum
- tF Data de actualização e tarifa
- C Data de actualização e constante
- Po Data e hora das falhas de tensão

Ao finalizar a visualização de todos os parâmetros, o taxímetro passa automaticamente a Livre.

Em qualquer momento da sequência, pode interrompê-la carregando na tecla O.

## 7.2.5. VISUALIZAÇÃO DE BLOCOS DE CONTROLO DO SKYGLASS

Pressionando a tecla  $\Delta$  após a exibição dos blocos de controlo do taxímetro.

| TAXITRONIC |        |   |  |              |    |           |   |  |  |  |
|------------|--------|---|--|--------------|----|-----------|---|--|--|--|
| Şμ         |        |   |  | <u>]</u> [ ] | RL | _         |   |  |  |  |
| e          | lh ∨ G |   |  |              |    |           |   |  |  |  |
| •          |        | 2 |  |              |    | <b>\$</b> | + |  |  |  |

O taxímetro passa a livre premindo a tecla **O** ou ao finalizar o temporizador.

# 7.2.5.1. VISUALIZAÇÃO DOS BLOCOS

## E.1 Número de série.

| TAXITRONIC |     |   |  |  |   |    |   |  |  |  |
|------------|-----|---|--|--|---|----|---|--|--|--|
| Şц         | VRE |   |  |  |   | ]  |   |  |  |  |
| ا<br>۱ © ۵ |     |   |  |  |   | -  |   |  |  |  |
| o          |     | 2 |  |  | • | \$ | + |  |  |  |

Prima a tecla Prima a próxima visualização, ou aguarde pelo temporizador automático.

- E.1 Número de série
- E.2 Versão de hardware
- E.3 Versão metrológica
- E.4 Checksum
- E.5 Versão não-metrológica
- E.6 Checksum controlo horário
- Pr Urba data e versão actualizada
- Pr Utilizador que o atualizou e checksum

Prima a tecla + para imprimir os blocos de controlo.

No final da exibição de todos os parâmetros, o taxímetro muda automaticamente para Livre.

A qualquer momento durante a sequência, a sequência pode ser interrompida premindo a

tecla **O**.

## 7.2.6. DEFINIÇÃO DO IDIOMA

Pressionando a tecla  $\Delta$  após a visualização dos blocos de controlo Urba.

| TAXITRONIC |        |   |  |  |   |    |   |  |  |
|------------|--------|---|--|--|---|----|---|--|--|
| ŶШ         |        |   |  |  |   |    |   |  |  |
| യ          | hn ⊗ C |   |  |  |   |    |   |  |  |
| o          |        | 2 |  |  | • | \$ | + |  |  |

Prima a tecla **D** para selecionar o idioma.

O taxímetro muda para livre pressionando a tecla **O**, ou no fim do temporizador.

## 7.2.7. TEST LUMINOSO EXTERNO

Pressionando a tecla  $\Delta$  depois da visualização do idioma

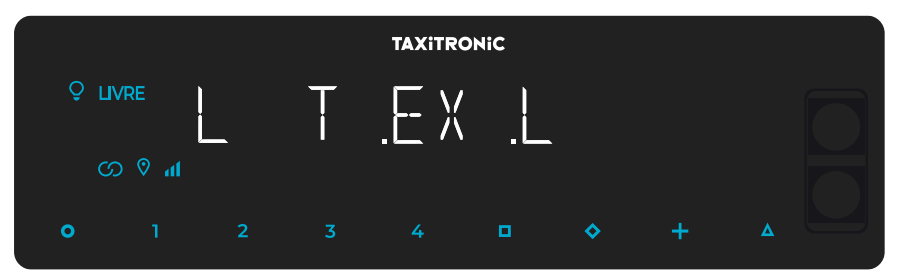

O taxímetro muda para livre pressionando a tecla O ou  $\Delta$ , ou a finalizar o temporizador.

Premindo a tecla **D** mostra se as lâmpadas estão a funcionar correctamente ou não, exibindo um 8 para as que estão a funcionar correctamente e um branco para as que não estão. Por exemplo:

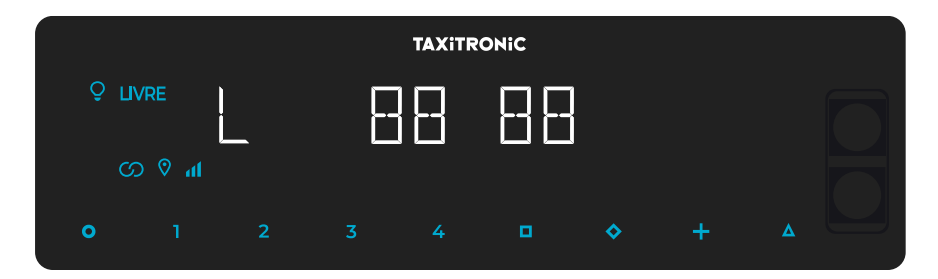

Neste caso, as lâmpadas que funcionam correctamente são 1,2,4 e 5. A lâmpada número 3 não funciona correctamente.

#### 8. MENSAGENS DE ERRO

- As possíveis mensagens de erro que podem aparecer no visor são listadas abaixo.
- E-2 Falha de luz: A luz não está ligada corretamente ou uma das suas luzes falha. Este erro é exibido se for activado na tarifa.
- E-5 Erro de data de paragem: Este erro é exibido quando o taxímetro está fora do período de revisão configurado. O erro é eliminado através da definição de uma nova data de paragem ou da sua desactivação.
- - E-6 Avaria por excesso de velocidade. Este erro é exibido se for activado na tarifa.
- E-7 Erro de turno: Este erro é exibido quando as horas de turno terminam. O erro desaparece automaticamente quando o dia é reiniciado.
- E-8 Bloqueio de tarifa: O taxímetro não tem tarifa carregada ou a tarifa carregada está errada.
  O erro é eliminado quando a tarifa é carregada.
- E-10 Erro de impressora: a impressora não funciona, está mal conectada ou não dispõe de papel. Este erro é exibido se for activado no tarifário.
- E-11 Erro de ligação do número de série: Este erro é exibido se os números de série não estiverem ligados. O erro é resolvido através da tarifa de carregamento.
- E-12 Perda de memória RAM: Este erro é exibido se o equipamento tiver uma bateria interna inoperante ou se houver uma avaria. O equipamento deve ser reparado numa oficina.
- E-Z Erro anti Zapper: Erro detectado nos impulsos de distância. Este erro é exibido se for activado na tarifa. O erro é eliminado quando a tarifa é carregada.
- E-NS Erro de emparelhamento do número de série: Este erro é exibido quando um TX80 é ligado a um dispositivo, que não está emparelhado com ele. Este emparelhamento é feito ao carregar a tarifa.